## How to upload your paper of the website of the conference?

- 1) Register with your login and password on the site : <u>http://marx2018.sciencesconf.org/</u>
- 2) Click on « upload your paper »

| triangle Ma                    | arx 1818 - 2018 New Developments on Karl Marx's Thought and<br>9 Sep 2017 Lyon (France) |
|--------------------------------|-----------------------------------------------------------------------------------------|
|                                |                                                                                         |
| MAIN MENU                      | NEW SEMISSION                                                                           |
| Home                           |                                                                                         |
| Upload your paper              | Metadatas Z Author(s) 3 File(s) 4 Overview                                              |
| Temporary list of participants |                                                                                         |
| Planning                       | (* : Required fields)                                                                   |
| Scientific commitee            | Title *                                                                                 |
| Organizing Comittee            |                                                                                         |
| The Jean-Bosco Center in Lyon  | Abstract * Please enter the text of your abstract                                       |
| Accommodation                  | В І Щ (~                                                                                |
| Other informations             |                                                                                         |
| Guidelines to submit           |                                                                                         |
| Call for papers                |                                                                                         |

- 3) Fulfill the required fields
- Metadatas: Title and abstract, then "next step"
- Authors: verify or modify the author and co-author (if needed), then "next step"
- File(s): click on "Parcourir", then click on "upload" your pdf-file, then "next step"
- Overview: check the information, then click on "submit".